# Hystax Acura Installation Guide (AWS)

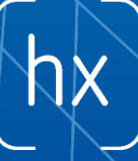

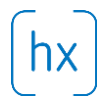

## **Overview**

Hystax is a cloud migration and Disaster Recovery company focusing on consistent replication of IT workloads and providing real-time migration and Best-In-Class Disaster Recovery.

To deploy Hystax Acura solution a customer needs to request Hystax (<u>info@hystax.com</u>) to provide AMI and CloudFormation template of the solution and follow the steps described in this document.

# Installation steps

- 1. Create a stack from provided link of CloudFormation template with Hystax Acura.
- Select 'All Service' tab. Select 'CloudFormation' tab in the 'Management & Governance' section.

| AWS services                                      |                           |                                  |                              |
|---------------------------------------------------|---------------------------|----------------------------------|------------------------------|
| Find Services                                     |                           |                                  |                              |
| You can enter names, keywords or acronyms.        |                           |                                  |                              |
| <b>Q</b> Example: Relational Database Service, da | tabase, RDS               |                                  |                              |
|                                                   |                           |                                  |                              |
| Recently visited services                         |                           |                                  |                              |
| CloudFormation                                    | Billing                   |                                  |                              |
| ▼ All services                                    |                           |                                  |                              |
| Compute                                           | X Developer Tools         | 🛞 Machine Learning               | 🗇 Mobile                     |
| EC2                                               | CodeStar                  | Amazon SageMaker                 | AWS Amplify                  |
| Lightsail 🛃                                       | CodeCommit                | Amazon Comprehend                | Mobile Hub                   |
| ECR                                               | CodeBuild                 | AWS DeepLens                     | AWS AppSync                  |
| ECS                                               | CodeDeploy                | Amazon Lex                       | Device Farm                  |
| EKS                                               | CodePipeline              | Machine Learning                 |                              |
| Lambda                                            | Cloud9                    | Amazon Polly                     | SHE AP & VP                  |
| Batch                                             | X-Ray                     | Rekognition                      |                              |
| Elastic Beanstalk                                 |                           | Amazon Transcribe                | Amazon Sumenan               |
| Serverless Application Repository                 | Customer Enablement       | Amazon Translate                 |                              |
|                                                   | AWS IO F2                 | Amazon Personalize               | Application Integration      |
| 🗟 Storage                                         | Support                   | Amazon Forecast                  | Step Functions               |
| 53                                                | Managed Services          | Amazon Textract                  | Amazon EventBridge           |
| FES                                               | Hanagea Sciffees          | AWS DeepRacer                    | Amazon MQ                    |
| FSx                                               | °                         |                                  | Simple Notification Service  |
| S3 Glacier                                        | Robotics                  | Analytics                        | Simple Queue Service         |
| Storage Gateway                                   | AWS RoboMaker             | Athena                           | SWF                          |
| AWS Backup                                        |                           | EMR                              |                              |
|                                                   | Blockchain                | CloudSearch                      | 🖶 Customer Engagement        |
|                                                   | Amazon Managed Blockchain | Elasticsearch Service            | Amazon Connect               |
|                                                   |                           | Kinesis                          | Pinpoint                     |
| KUS<br>DumomoDB                                   | Satellite                 | QuickSight 🔼                     | Simple Email Service         |
| DynamoDB                                          | Ground Station            | Data Pipeline                    |                              |
| Neptupe                                           |                           | AWS Glue                         | <b>Business Applications</b> |
| Amazon Dedshift                                   |                           | AWS Lake Formation               | Alexa for Business           |
| Amazon OLDB                                       | Management & Governance   | MSK                              | Amazon Chime 72              |
| Amazon DocumentDB                                 | AWS Organizations         |                                  | WorkMail                     |
| Amazon bocumentob                                 | CloudWatch                | Security, Identity, & Compliance |                              |
| o                                                 | AWS Auto Scaling          | IAM                              | 2 End User Computing         |
| 🎸 Migration & Transfer                            | CloudFormation            | Resource Access Manager          | End User Computing           |
| AWS Migration Hub                                 | Cloud Irail               | Cognito                          | workspaces                   |
| Application Discovery Service                     | Config                    | coginto                          | AppStream 2.0                |

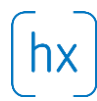

## • For creating new stack click on the 'Create Stack' button

| Create Stack   Actions   Design template |                                                                                                    |
|------------------------------------------|----------------------------------------------------------------------------------------------------|
| Filter: Active - By Stack Name           |                                                                                                    |
|                                          | Create a stack                                                                                                    |
|                                          | AWS CloudFormation allows you to quickly and easily deploy your infrastructure resources and applications on AWS. You can use one of the<br>templates we provide to get started quickly with applications like WordPress or Drupal, one of the many sample templates or create your<br>own template. |
|                                          | You do not currently have any stacks. Choose Create new stack below to create a new AWS CloudFormation stack.                                                                                                    |
|                                          | Create new stack                                                                                                    |

## • Insert the provided link. Click on the 'Next' button

#### Select Template

| lect the template that descri | bes the stack that you want to create. A stack is a group of related resources that you manage as a single unit.                                |
|-------------------------------|----------------------------------------------------------------------------------------------------|
| Design a template             | Use AWS CloudFormation Designer to create or modify an existing template. Learn more. Design template                                           |
| Choose a template             | A template is a JSON/YAML-formatted text file that describes your stack's resources and their properties. Learn more.  Select a sample template |
|                               | Upload a template to Amazon S3 Choose File No file chosen                                                                                       |
| 1                             | Specify an Amazon S3 template URL                                                                                                    |

## • On the next page you will need to fill in the following field

- o Enter the stack name.
- Enter IP from which access to HLCM's monitoring tools is allowed
- Enter the network for opening ports 443, 4443, 80 & 12201 (0.0.0.0/0 = public address)
- Enter the network for VPC used by HLCM
- Enter the key-pair
- Click on the 'Next' button

#### Specify Details

Specify a stack name and parameter values. You can use or change the default parameter values, which are defined in the AWS CloudFormation template. Learn more.

| Stack name     |                                           |                                                                           |
|----------------|-------------------------------------------|---------------------------------------------------------------------------|
| Parameters     |                                           |                                                                           |
| AllowedNetCIDR |                                           | Network CIDR from which access to HLCM's monitoring tools is allowed      |
| HLCMUSERIP     | 0.0.0/0                                   | CIDR for opening ports 443, 4443, 80 & 12201 (0.0.0.0/0 = public address) |
| HLCMVPCCIDR    | 10.42.42.0/24                             | CIDR for VPC used by HLCM                                                 |
| KeyName        | Search  SSH Key for Controller and Agents |                                                                           |

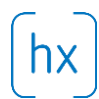

• At this page, you can specify nothing and immediately click the 'Next' button

| Options                               |                                                                                                |                                         |                                                                                          |
|---------------------------------------|------------------------------------------------------------------------------------------------|-----------------------------------------|------------------------------------------------------------------------------------------|
| Tags                                  |                                                                                                |                                         |                                                                                          |
| You can specify tags (key-val         | ue pairs) for resources in your stack. You can add up to 50 unique key-value pairs for each st | ack. Learn more.                        |                                                                                          |
| Key (127 characters ma                | aximum)                                                                                        | Value (255 characters maximum)          |                                                                                          |
| 1                                     |                                                                                                |                                         | +                                                                                        |
| Permissions                           |                                                                                                |                                         |                                                                                          |
| You can choose an IAM role t          | hat CloudFormation uses to create, modify, or delete resources in the stack. If you don't choo | se a role, CloudFormation uses the pe   | rmissions defined in your account. Learn more.                                           |
| IAM Role                              | Choose a role (optional)                                                                       |                                         |                                                                                          |
| <ul> <li>Rollback Triggers</li> </ul> |                                                                                                |                                         |                                                                                          |
| Rollback triggers enable you<br>more  | to have AWS CloudFormation monitor the state of your application during stack creation and     | updating, and to rollback that operatic | n if the application breaches the threshold of any of the alarms you've specified. Learn |
| Monitoring Time 0                     | 0-180 Minutes<br>Minimum value of 0. Maximum value of 180.                                     |                                         |                                                                                          |
|                                       |                                                                                                |                                         | Available triggers remaining: 5                                                          |
| Туре                                  |                                                                                                | ARN (Amazon Resource Name)              |                                                                                          |
| 1 AWS::CloudWatch::A                  | larm                                                                                           |                                         | +                                                                                        |

• Check the box that you are familiar with the fact that AWS CloudFormation might create IAM resources. Click on the 'Create' button.

| Review                                                                   |                                                                                                    |
|--------------------------------------------------------------------------|----------------------------------------------------------------------------------------------------|
| Template                                                                 |                                                                                                    |
| Template URL<br>Description<br>Estimate cost                             | https://hystax-eu-fra.s3.eu-centrel-1.amazonaws.com/CF_Hystax_Acura_VA_DR_release_3_1<br>Deploy Hystax Live Cloud Migration (HLCM) to your AWS env<br>Link is not available                                                                                                    |
| Details                                                                  |                                                                                                    |
| Stack name:                                                              | e                                                                                                    |
| AllowedNetCIDR<br>HLCMUSERIP<br>HLCMVPCCIDR<br>KeyName                   | e<br>0.0.0/0<br>10.42.42.0/24<br>hx-key                                                                                                    |
| Options                                                                  |                                                                                                    |
| Tags                                                                     |                                                                                                    |
| No tags provided                                                         |                                                                                                    |
| Rollback Triggers                                                        |                                                                                                    |
| No monitoring time provided                                              |                                                                                                    |
| No rollback triggers provided                                            |                                                                                                    |
| Advanced                                                                 |                                                                                                    |
| Notification<br>Termination Protection<br>Timeout<br>Rollback on failure | Disabled<br>none<br>Yes                                                                                                    |
| Capabilities                                                             |                                                                                                    |
| The following re     This template contai     minimum required p         | source(s) require capabilities: [AWS::IAM::Role]<br>ns Identity and Access Management (IAM) resources that might provide entities access to make changes to your AWS account. Check that you want to create each of these resources and that they have the<br>ermissions. Learn more. |
| I acknowledge that AWS CI                                                | oudFormation might create IAM resources.                                                                                                    |

- Please wait while the stack is being created. It may take up to 20 minutes.
- 2. Open a web browser and go to <u>https://<ip\_address</u> of the machine>/. You will be redirected to the Hystax Setup Wizard. When you complete all the steps, the installation will be done and you can start using Hystax Acura.
- 3. Step 1 Click on the 'Next' button.

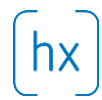

4. Step 2 – Enter the organization name and Hystax Admin User credentials into Hystax Setup Wizard. This is the user which you can use to log in to Hystax Acura Control Panel and administer the system. If there are any errors the system will notify you.

|   |                                                    | hystax                                     |                                       |  |
|---|----------------------------------------------------|--------------------------------------------|---------------------------------------|--|
|   | 1<br>Step 1<br>Target cloud configuration          | 2<br>Step 2<br>Admin user creation         | 3<br>Step 3<br>Log in                 |  |
| F | lease provide your organization name and l         | Hystax Control Panel administrator user cr | odentials to created.                 |  |
|   | Organization*<br>Admin user login (email)*         |                                            | 0                                     |  |
|   | Password*                                          |                                            | 0                                     |  |
|   |                                                    |                                            | Next                                  |  |
| c | contact support: +31 85 888 62 80   <u>support</u> | t@hystax.com   Terms of use   Help         | © 2018   Hystax   All rights reserved |  |
|   |                                                    |                                            |                                       |  |
|   |                                                    |                                            |                                       |  |
|   |                                                    |                                            |                                       |  |
|   |                                                    |                                            |                                       |  |

5. Step 2 – Installation is complete and you can log in to the system using credentials entered on the second step.

|                                             | hystax                                        |                                      |
|---------------------------------------------|-----------------------------------------------|--------------------------------------|
| 1<br>Step 1<br>Target cloud configuration   | 2<br>Step 2<br>Admin user creation            | 3<br>Step 3<br>Log in                |
| You are all set! Please click the button be | iow to start using Hystax solution.<br>Log in |                                      |
| Contact surpoort: +31 85 888 82 80   surp   | nort@hustav.com.l.Tarms.of.usa.l.Hain         | Next                                 |
| Contact support: +31 85 888 62 80   supp    | porternystax.com   lerms of use   Help        | © 2018   Hystax   All ngnts reserved |
|                                             |                                               |                                      |
|                                             |                                               |                                      |
|                                             |                                               |                                      |

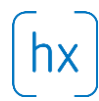

# Troubleshooting

Hystax Acura automatically checks cloud access and necessary permissions for successful operation. It provides detailed error messages describing causes of problems. In case of an error, please check correctness of data entered and necessary permissions.

Use contact details below to reach Hystax support in case you have any questions or problems with the installation process.

## **Contacts**

Email: info@hystax.com

Phone: +16282511280 Address: 1250 Borregas Avenue Sunnyvale, CA 94089